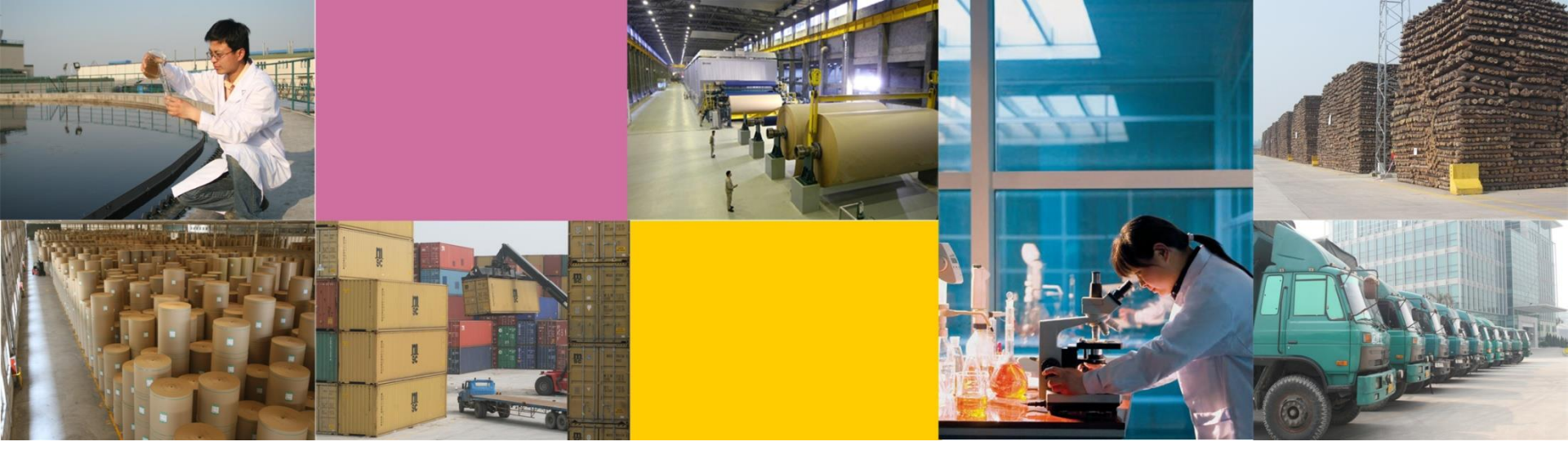

# 理文供应商管理平台 操作手册

### 资讯科技部 更新日期: 2023年09月26日

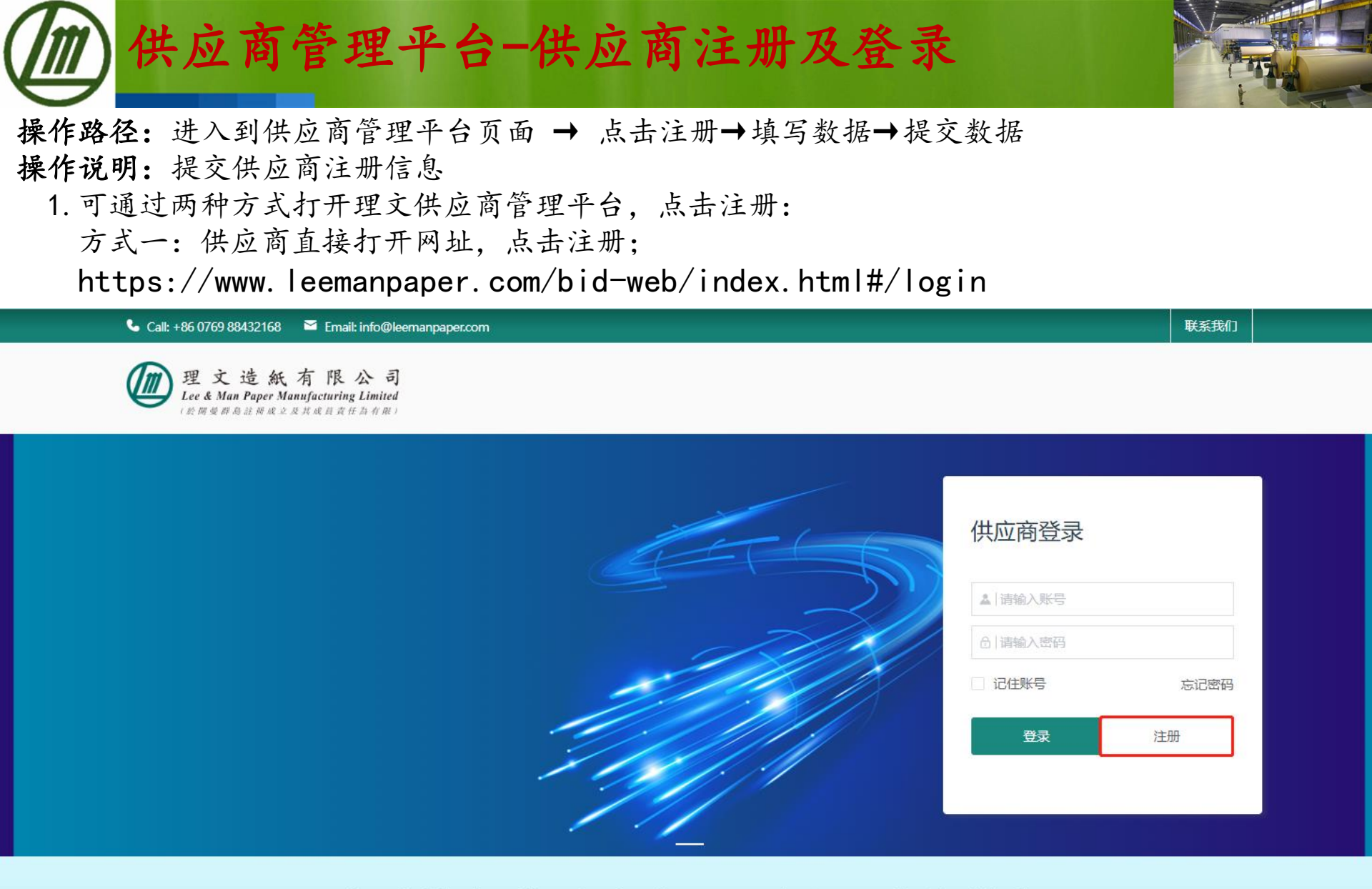

#### 全球共享·构建生态·公开透明·合作共赢

公开招标共享 千亿级采购商机

请输入关键词搜索

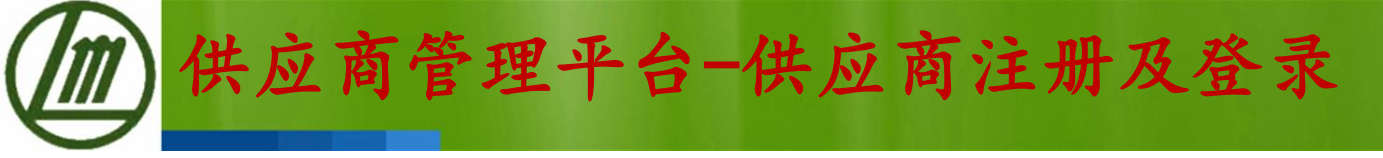

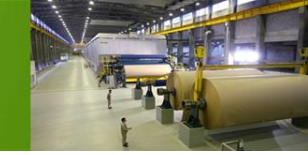

- **操作路径:**进入到供应商管理平台页面 → 点击注册→填写数据→提交数据 **操作说明:**提交供应商注册信息
  - 1. 可通过两种方式打开理文供应商管理平台, 点击注册:
    - 方式二:理文网站-商业协作平台,点击注册。

| 📞 Call: +86 0769 88432168 🛛 🖂 Email: info@leemanp                         | aper.com | 1                    |            |       |         |       | 联系我们  | 繁体   | Eng | Việt |                                                                                                    |    |
|---------------------------------------------------------------------------|----------|----------------------|------------|-------|---------|-------|-------|------|-----|------|----------------------------------------------------------------------------------------------------|----|
| 理文造紙有限公司<br>Lee & Man Paper Manufacturing Limited<br>(截開曼群局註母根文及其成員或任為有限) | 首页       | 集团概况                 | 投资与基地      | 产品及服务 | 环境及社会责任 | 文化及资讯 | 投资者关系 | 商业协作 | 平台  | 加入理文 |                                                                                                    |    |
|                                                                           |          | 商业协作                 | <b>F平台</b> | 注册    |         | 登录    | ł     |      |     |      |                                                                                                    |    |
|                                                                           |          |                      |            |       |         |       |       |      |     |      |                                                                                                    |    |
|                                                                           |          | م<br>مشر مثران       |            |       |         |       |       |      |     |      |                                                                                                    | 5. |
| Science and technolog                                                     | y ma     | h <b>4</b><br>ke the | future,    | F     |         |       |       |      |     |      | Th                                                                                                    | ×  |
| and the brand is based                                                    |          |                      |            | 5     |         |       |       |      | 1   | 3    | and the second second s |    |
| G                                                                         |          |                      |            | -     |         | 1     | 1.5   | -    |     |      |                                                                                                    |    |

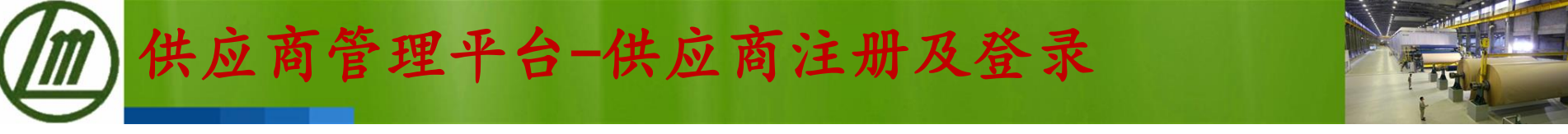

**操作路径:**进入到供应商管理平台页面 → 点击注册→填写数据→提交数据 **操作说明:**提交供应商注册信息

供应商注册时,需填写公司名称、经营范围、指定合作意向(采购供货、参与招标)、联系人信息、地址等相关信息,提交注册申请;

| ,              | <u> </u>    |                         | • |
|----------------|-------------|-------------------------|---|
| 公司详细资料         |             |                         |   |
| *供应商名称:        |             |                         |   |
| *统一社会信用代码:     |             |                         |   |
| *上传营业执照/公司注册证: | 書  書业执照.png |                         |   |
| *法定代表人:        |             |                         |   |
| *企业成立日期:       | 8           |                         |   |
| *注册资金:         | 万人民币 🗸      |                         |   |
| *企业注册地址:       |             |                         |   |
| * 经营范围:        |             |                         | ¢ |
| 合作意向           |             |                         |   |
| * 合作意向         | 参与招标 >      |                         |   |
| 联系人信息          |             |                         |   |
| *联系人姓名         |             |                         |   |
| *联系电话          |             |                         |   |
| " 由序箱地包址       |             | 该邮箱用于接收本次注册信息的邮件,请确认后填写 |   |
|                |             | (2) 提交 关闭               |   |

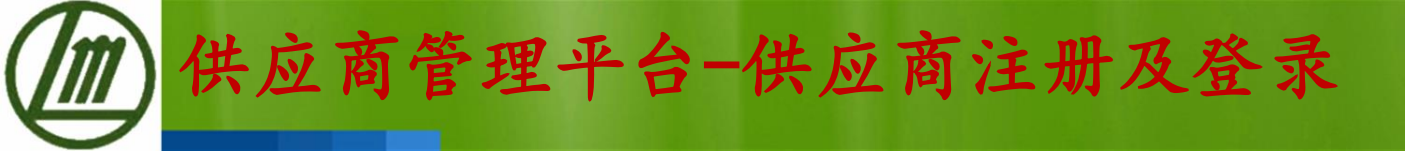

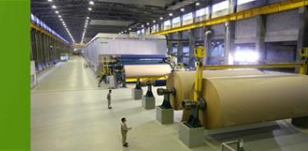

**操作路径:**进入到供应商管理平台页面 → 点击注册→填写数据→提交数据 **操作说明:**提交供应商注册信息

3. 供应商注册通过后,供应商会收到邮件注册申请成功通知,提供账号及密码。

#### 供应商注册申请成功通知

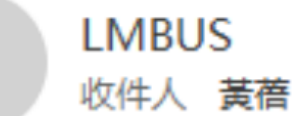

尊敬的供应商: 登陆用户名称:LMPSR221226011 登陆用户密码:

温馨提示: 登陆后请您修改密码!

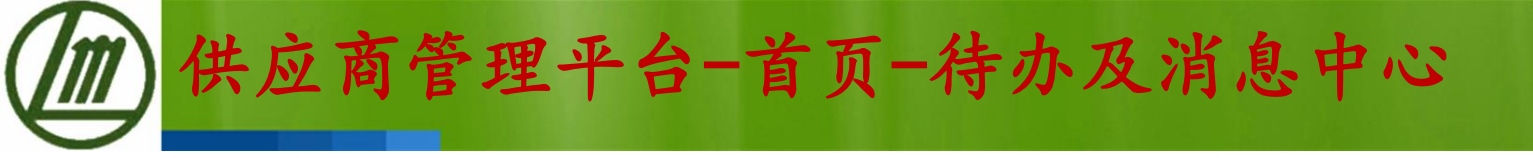

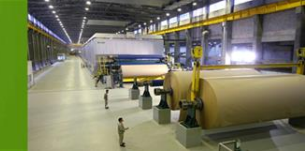

操作路径:供应商管理平台-登录-进入工作台

操作说明:供应商的待办事项与相关的消息,供应商资格审查合格或准入后可收到相关通知。

| ▲ 首页    | ■ 待办事项 | ]                         |                          |         |      |                     |
|---------|--------|---------------------------|--------------------------|---------|------|---------------------|
| 投标管理    | 序号     | 招标编号                      |                          | 招标名称    | 待办事项 | 报名截止日期              |
| 修改密码    |        |                           |                          | 已全部加載完毕 |      |                     |
| 供应商信息管理 |        |                           |                          |         |      |                     |
| 查看沟通记录  |        |                           |                          |         |      |                     |
|         |        |                           |                          |         |      |                     |
|         |        |                           |                          |         |      |                     |
|         |        |                           |                          |         |      |                     |
|         |        |                           |                          |         |      |                     |
|         | 🌲 消息中心 | ]                         |                          |         |      |                     |
|         | 序号 内   | 容                         |                          |         |      | 创建时间                |
|         | 1 4    | 你好, 东莞网络科技有限公司供应商参与       | 前的网络设备采购标审核通过,可在官网进行报价   |         |      | 2022-01-05 13:56:25 |
|         | 2 修    | <b>尔好,东莞网络科技有限公司供应商参与</b> | 5的网络设备采购标审核不通过,请重新参与     |         |      | 2022-01-05 13:51:41 |
|         | 3 修    | 你好,东莞网络科技有限公司供应商参与        | 5的网络设备改造一期标审核通过,可在官网进行报信 | î       |      | 2022-01-05 11:46:44 |
|         | 4 6    | 你好,供应商东莞网络科技有限公司审核        | 刻通过,你可在官网进行投标            |         |      | 2022-01-05 11:40:57 |
|         |        |                           |                          | 口人如如此六比 |      |                     |

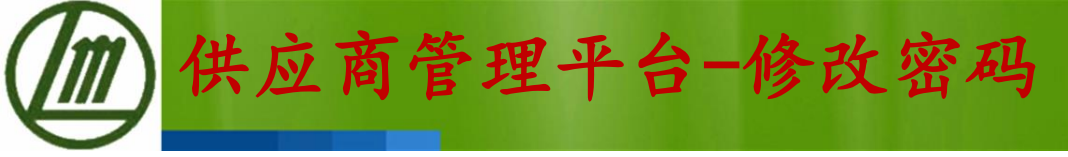

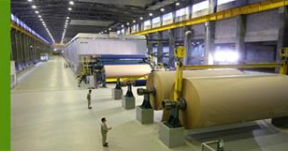

操作路径:供应商管理平台-进入工作台-修改密码 操作说明:供应商可修改密码。

| 🙆 供应商投标管理平 | 2台   |             | 297. J | 公司退出登录 |
|------------|------|-------------|--------|--------|
| 首页         | 修改密码 |             |        |        |
| 投标管理       |      |             |        |        |
| 合 修改密码     |      |             |        |        |
| 供应商信息管理    |      |             |        |        |
| 查看沟通记录     | 账号   | LMP22080104 |        |        |
| 询比议价       | 原電码  | ······ ©    |        |        |
| 访客申请       | 新密码  |             |        |        |
| 访客申请new    | 确认密码 |             | •      |        |
|            |      | 修改          |        |        |

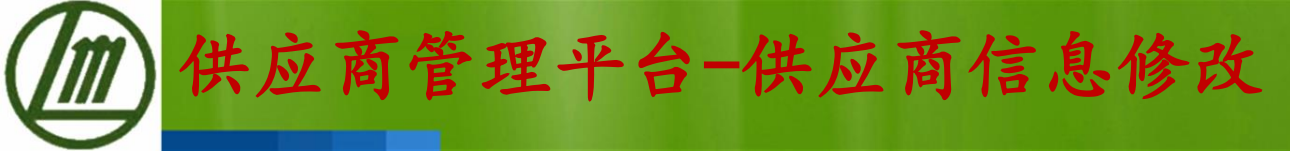

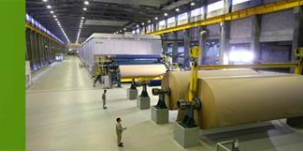

操作路径:供应商管理平台-登录-供应商信息修改 操作说明:可选择修改类型。修改相应的信息后,提交审核。

| 💯 供应商投标管理平 | 台           |                                          | 總好, 路方爾公司 退出登录 |
|------------|-------------|------------------------------------------|----------------|
| 首页         | 供应商信息管理     |                                          | ^              |
| 投标管理       | 修改类         | 型: 全部信息修改 / 需要走审批流程                      |                |
| 修改密码       |             |                                          |                |
| よ 供应商信息管理  | 公司详细资料      | 选择修改类型,更改最新供应商资料信息                       |                |
| 查看沟通记录     | *供应商名利      | 尔: 服务有限公司                                |                |
|            | *统一社会信用代    | д: <b>Паратори</b> (1997)                |                |
|            | *上传营业执照公司注册 | 正: 🗈 111.gif 📀                           |                |
| ,          | "法定代表」      | λ:                                       |                |
|            | *企业成立日期     | 明: 简 1 1 1 1 1 1 1 1 1 1 1 1 1 1 1 1 1 1 |                |
|            | * 注册资:      | 金: 万 人民币 ~                               |                |
|            | * 企业注册地     | Lt:                                      |                |
|            | * 经营范       |                                          |                |
|            | 合作意向        |                                          |                |
|            |             |                                          |                |

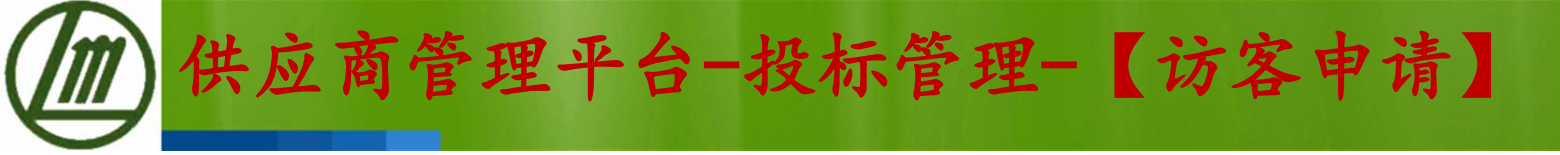

操作路径:供应商管理平台-投标管理-【访客申请】

操作说明:供应商可针对应标项目发起访客申请,按要求填写相关内容后确认提交。

| 2410  | 息      |       |            |        |         |            |              |       | - 1      |
|-------|--------|-------|------------|--------|---------|------------|--------------|-------|----------|
| * 来访公 | 司: 1   | t     | *访问部门: 请选择 |        | * 来访日期  | 2021-12-29 | 至 2021-12-29 | 访客人数: | 1        |
| * 来访事 | 由: 请输入 |       |            |        |         |            |              |       | 0 / 100/ |
| 来访人   | 信息     |       |            |        |         |            |              |       |          |
| 序号    | * 姓名   | *证件类型 | *证件号码      | * 手机号码 | * 来访卡类型 | *是否申请食宿    | * 粵康码        | * 行程码 | 操作       |
| 1     | 请输入    | 请选择 ~ | 请输入        | 请输入    | 请选择 >   | 否 ~        | 土 上传         | ♪ 上传  | 新增删除     |
| 1     | 请输入    | 请选择 > | 请输入        | 请输入    | 请选择 >   | 否 >        | 소 上传         | 土 上传  | 新增删除     |
|       |        |       |            |        |         |            |              |       |          |
|       |        |       |            |        |         |            |              |       |          |
|       |        |       |            |        |         |            |              |       |          |
|       |        |       |            |        |         |            |              |       |          |
|       |        |       |            |        |         |            |              |       |          |

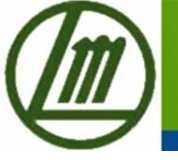

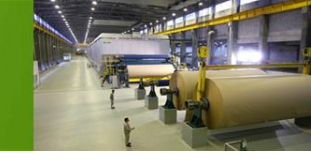

## 谢谢观看!